RESOURCE CENTER

# Bitwarden quick start for enterprise users

Get started in just a few easy steps

Get the full interactive view at https://bitwarden.com/sv-se/resources/bitwarden-quick-start-forenterprise-users/

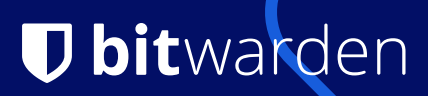

# **D** bit warden

# Password management made simple and secure!

The Bitwarden Password Manager allows you to store and share your sensitive data securely - at work, at home, or on the go.

# With Bitwarden you can:

- store logins, secure notes, and more
- collaborate and share sensitive data securely
- access your data anywhere on any device

# On this page

- How to get started
- Tips and tricks
- Features & benefits

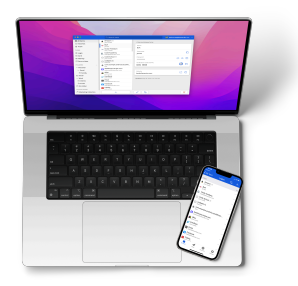

# **D** bit warden

# How to get started

# 1. Create an Account and join your company's Organization

Use your work email (ex. thomas@company.com) to create an account directly through the Bitwarden self-registration page\* or from your Organization's invitation email.

\*If your organization is using **single sign-on** (SSO), you can self-register by entering you email address Enter your email address in the Bitwarden Web Vault, click **Continue** and select the **Enterprise Single Sign-On** button. You will then need to Enter your **Organization Identifier** provided by your administrator and select **Log In.** Once you have logged into your identity provider, continue with the steps below.

# 2. Create your Master Password

On the create your account screen, you will be prompted to set up a **Master Password** which you will use to access your vault. Be sure to store this somewhere securely as Bitwarden can not reset it for you, unless your administrator has enabled the **Master Password Reset** policy. Use the Bitwarden Password Generator to help create a strong password or a memorable passphrase.

# 3. Import your passwords

Bitwarden allows you to bring your previously saved passwords from a wide variety of other password managers or those saved inside your browser. We have more information on our help site about importing data en.com/help/import-data/as well as FAQ.

# 4. Use Bitwarden where you want it

Explore all the download options for your favorite browsers, mobile apps, web vault, and even command line for power users in your Organization.

# 5. Take advantage of your free Families Plan!

Enterprise licenses also come with a free Families plan for all users. This means you and up to 5 other family members can take advantage of Bitwarden to keep your personal data secure! If you're an admin, an <u>email template</u> is available that you can send your users to let them know about this free benefit.

# **Tips and tricks**

# Take advantage of keyboard shortcuts

With the browser extension, you can use keyboard shortcuts to make your most common tasks a breeze! Use **Ctrl/CMD + Shift + L** to autofill. Press the shortcut again to cycle through any other matching logins.

# Use the built-in Generator

The Bitwarden Username, Passphrase, and Password Generator can generate complex usernames, passphrases, and passwords based on your preferences and save it right to your vault.

# Ensure Bitwarden manages your passwords

When using the browser extension, it's best to disable the browser's built-in password manager to ensure that Bitwarden is always your go-to password manager.

| <b>D bit</b> warden                                                                                |  |  |  |
|----------------------------------------------------------------------------------------------------|--|--|--|
| Join My Organization on<br>Bitwarden and start securing your<br>passwordsl                         |  |  |  |
| Join Organization Now This invitation expires on Wednesdey, May 3, 2023 2:39 PM UTC                |  |  |  |
| We're here for you!<br>If you have any questions, search the Bitwarden<br>Help site or contact us. |  |  |  |
| 9 30 0 0 10 10 11 11 11 11 11 11 11 11 11 1                                                        |  |  |  |

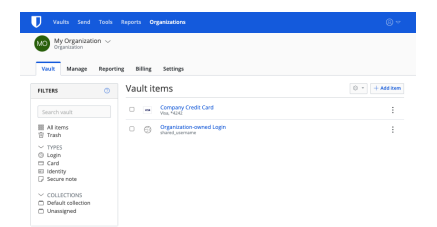

| 3:49                                                                                                    |          | 2-09 <b>al 12</b>          | *⊿∎      |
|----------------------------------------------------------------------------------------------------|----------|----------------------------|----------|
| Generator                                                                                                    |          | Generator                  | :        |
| muXxsqPyGY30fK                                                                                                    | 00       | Password Passphraso        | Usernamo |
| What would you like to generate?<br>Password                                                                                                    |          | OPTIONS                    |          |
| OPTIONS                                                                                                    |          | Length<br>14               |          |
| Password type Password                                                                                                    |          | A-Z                        |          |
| Length                                                                                                    | 14       | 8-2                        | •        |
|                                                                                                    |          | 0-9                        |          |
| A-2                                                                                                    |          | Moinum numbers             |          |
| 0-9                                                                                                    |          | - Mnimum special           | 00       |
| LIGHT CALL                                                                                                    |          | Avoid ambiguous characters |          |
| and the second second sec |          |                            | ۲        |
| Vaults Send Generator                                                                                                    | 5ettings |                            | ur urmes |

# **D bit**warden

# Features & Benefits

# Login with SSO

Using your work email, select **Enterprise single sign-on**\* and enter your organization's identifier. Then input your master password or unlock your vault using <u>biometrics</u>.

# Multi-device Support

Secure cloud syncing lets you access your sensitive information from anywhere on any device. Visit the <u>download</u> page for more information.

# **Password Generator**

Weak passwords can be easily guessed by attackers. Change these passwords to strong ones using the built in Password Generator.

# **Password Collections**

Share passwords with your team or department.

# **Multiple Item Types**

Logins, Cards, Identities, Notes, and Secure Send are all available. To learn how to add additional fields to a vault item, check out <u>Custom Fields</u>.

# **Free Bitwarden Families**

Create personal accounts for you and up to 5 others. These accounts are not controlled, managed by, or accessible to your company. They are yours to use privately to increase your personal security and help make your life easier.

# **URI/URL recognition**

Bitwarden offers extensive match detection for credentials, allowing you to easily autofill using the browser extension or mobile app.

# **Data Breach Report**

The Exposed Passwords Report will let you know if any of your passwords were found in a breach so you can change them and avoid any further vulnerabilities.

# Inactive 2FA Report

Two Factor Authentication adds a layer of protection to your accounts when available. If two-factor authentication is a feature available for a given URI/URL, The **Inactive 2FA Report** will let you know that this option is available and encourage you to enable it.

# **Reused Passwords Report**

Reusing passwords makes it easier for attackers to break into multiple accounts. The **Reused Passwords Report** will show you any accounts with reused passwords and encourage you to change them.

# **Extensive Keyboard Shortcuts**

Keyboard heroes will love all of the time saving shortcuts.

# **TOTP Support**

The Bitwarden Authenticator allows you to store and generate Multi-Factor TOTP Authentication codes. Using Cmd/Ctrl + Shift + L will automatically copy your TOTP to your clipboard after auto-filling. All you have to do is Cmd/Ctrl + V to paste!

# **Administrator Password Reset**

Your IT team can reset your Master Password at your request.\*

\*Please verify with your company admin if these features have been enabled for your company's Organization